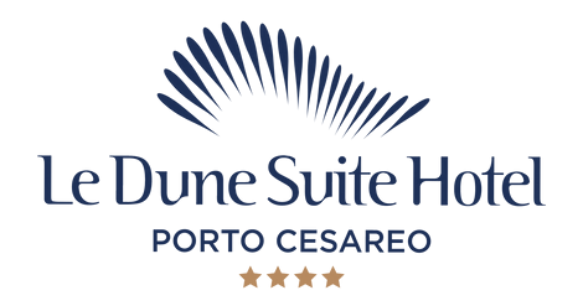

## Online booking instructions CAM & ANNELISE WEDDING

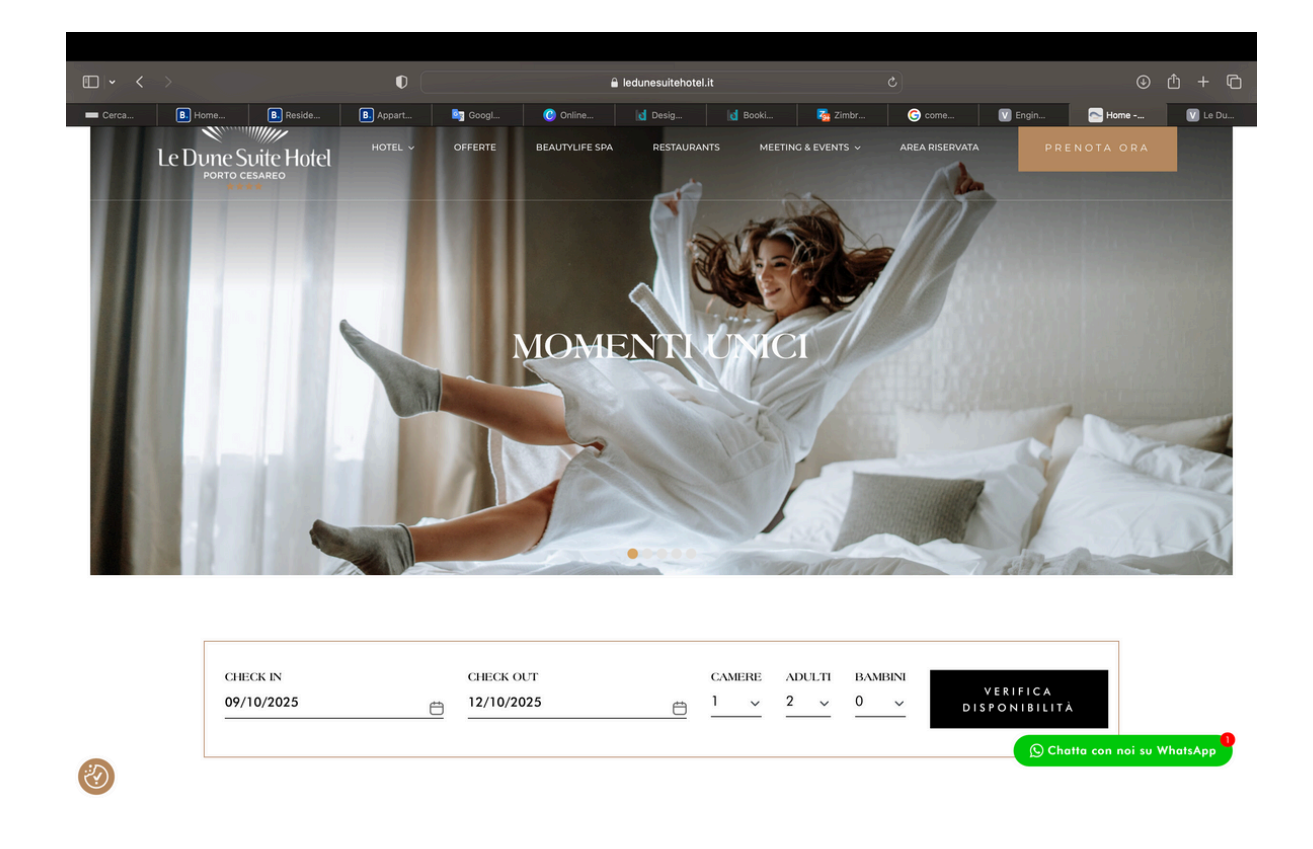

- 1. GO TO THE WEBSITE https://ledunesuitehotel.it/#
- 2. insert the dates of your choice (a minimum stay from
- 9.10 to 12.00 has been setted)
- 3. Click on Check Availability

| Riepilogo viaggio                                                                                                    | Le Dune                                                                                                    | Le Dune Suite Hotel 🔺 🛧 🖈    |               |               |               |               |               |               |               |               |               |               | Scheda Struttura |               |  |
|----------------------------------------------------------------------------------------------------|----------------------------------------------------------------------------------------------------|------------------------------|---------------|---------------|---------------|---------------|---------------|---------------|---------------|---------------|---------------|---------------|------------------|---------------|--|
| io 09 Ottobre → Dom 12 Ottobre (notti 3)<br>Camere: 1 & adulti: 2 & & bambini: 0<br>MODIFICA RICERCA                                                                                                    | NON SONO STATE TROVATE SOLUZIONI IN BASE ALLA RICERCA EFFETTUATA<br>NON TROVA DISPONIBILITÀ PER IL PERIODO RICHIESTO?<br>Ci contatti allo 0833/565355 o via email a infogiadunesuitehotel.lt<br>Faremo il possibile per rispondere alla sua richiestal |                              |               |               |               |               |               |               |               |               |               |               |                  |               |  |
| 🛇 Inserisci un codice                                                                                                    | <                                                                                                    | C OTTOBRE 2025 NOVEMBRE 2025 |               |               |               |               |               |               |               | 2025          |               | >             |                  |               |  |
|                                                                                                    | LUN                                                                                                    | MAR                          | MER           | GIO           | VEN           | SAB           | DOM           | LUN           | MAR           | MER           | GIO           | VEN           | SAB              | DOM           |  |
|                                                                                                    | 29<br>Min. 5                                                                                                    | 30<br>Min. 5                 | 01<br>417 EUR | 02<br>417 EUR | 03<br>417 EUR | 04<br>417 EUR | 05<br>417 EUR | 27<br>417 EUR | 28<br>417 EUR | 29<br>417 EUR | 30<br>417 EUR | 31<br>417 EUR | 01<br>417 EUR    | 02<br>417 EUR |  |
|                                                                                                    | 06<br>417 EUR                                                                                                    | 07<br>Max. 2                 | 08<br>Max. 1  | 09            | 10            | 11            | 12            | 03<br>417 EUR | 04<br>417 EUR | 05<br>417 EUR | 06<br>417 EUR | 07<br>417 EUR | 08<br>417 EUR    | 09<br>417 EUR |  |
|                                                                                                    | 13<br>417 EUR                                                                                                    | 14<br>417 EUR                | 15<br>417 EUR | 16<br>417 EUR | 17<br>417 EUR | 18<br>417 EUR | 19<br>417 EUR | 10<br>417 EUR | 11<br>417 EUR | 12<br>417 EUR | 13<br>417 EUR | 14<br>417 EUR | 15<br>417 EUR    | 16<br>417 EUR |  |
| and the second second s | 20<br>417 EUR                                                                                                    | 21<br>417 EUR                | 22<br>417 EUR | 23<br>417 EUR | 24<br>417 EUR | 25<br>417 EUR | 26<br>417 EUR | 17<br>417 EUR | 18<br>417 EUR | 19<br>417 EUR | 20<br>417 EUR | 21<br>417 EUR | 22<br>417 EUR    | 23<br>417 EUR |  |
| C. E. L. C.                                                                                                    | 27<br>417 EUR                                                                                                    | 28<br>417 EUR                | 29<br>417 EUR | 30<br>417 EUR | 31<br>417 EUR | 01<br>417 EUR | 02<br>417 EUR | 24<br>417 EUR | 25<br>417 EUR | 26<br>417 EUR | 27<br>417 EUR | 28<br>417 EUR | 29<br>417 EUR    | 30<br>417 EUR |  |

## 4. Click on ENTER A DISCOUNT CODE

| Trip summary                                                                                       | Le Dune Suite Hotel ***                                                                                                  | Pro                                                                                                    | perty info               |
|----------------------------------------------------------------------------------------------------|----------------------------------------------------------------------------------------------------|----------------------------------------------------------------------------------------------------|--------------------------|
| t Thu 09 October → Sun 12 October (nights 3)<br>Rooms: 1 & eduits: 2 & ohidren: 0<br>CHANGE SEARCH | SORRY, WE COULD NOT FIND ANY SUITA<br>No availability t<br>Contact us by telephone at +39 0833<br>We are glad to help yo | ABLE OPTION FOR THE DATES YOU REQUESTED<br>found? DON'T WORRY!!!<br>3/560464 or by email at info@ledune-itabu.it<br>ou and answer at your request! |                          |
| Enter discount code                                                                                | ENTER DISCOUNT CODE                                                                                                    | × R 2025                                                                                                    | >                        |
| GROUP CODE                                                                                         | IANNWE                                                                                                    | Save FRI SAT                                                                                                    | SUN<br>02<br>417 EUR     |
| CLIENT CODE                                                                                        |                                                                                                    | Save R 417 EUR 417 EUR                                                                                                    | 09<br>417 EUR            |
| SPECIAL CODE                                                                                       |                                                                                                    | Save 11 15 15 417 EUR 15 417 EUR                                                                                                    | 16<br>417 EUR            |
|                                                                                                    | 27 28 29 30 31 01 02<br>417 EUR 417 EUR 417 EUR 417 EUR 417 EUR 417 EUR                                                  | 24 25 26 27 28 29<br>417EUR 417EUR 417EUR 417EUR 417EUR 417EUR 417EUR 417EUR                                                                       | 417 EUR<br>30<br>417 EUR |

5. in the GROUP CODE field write the booking code (all capital letters) CAMANNWE and click on SAVE

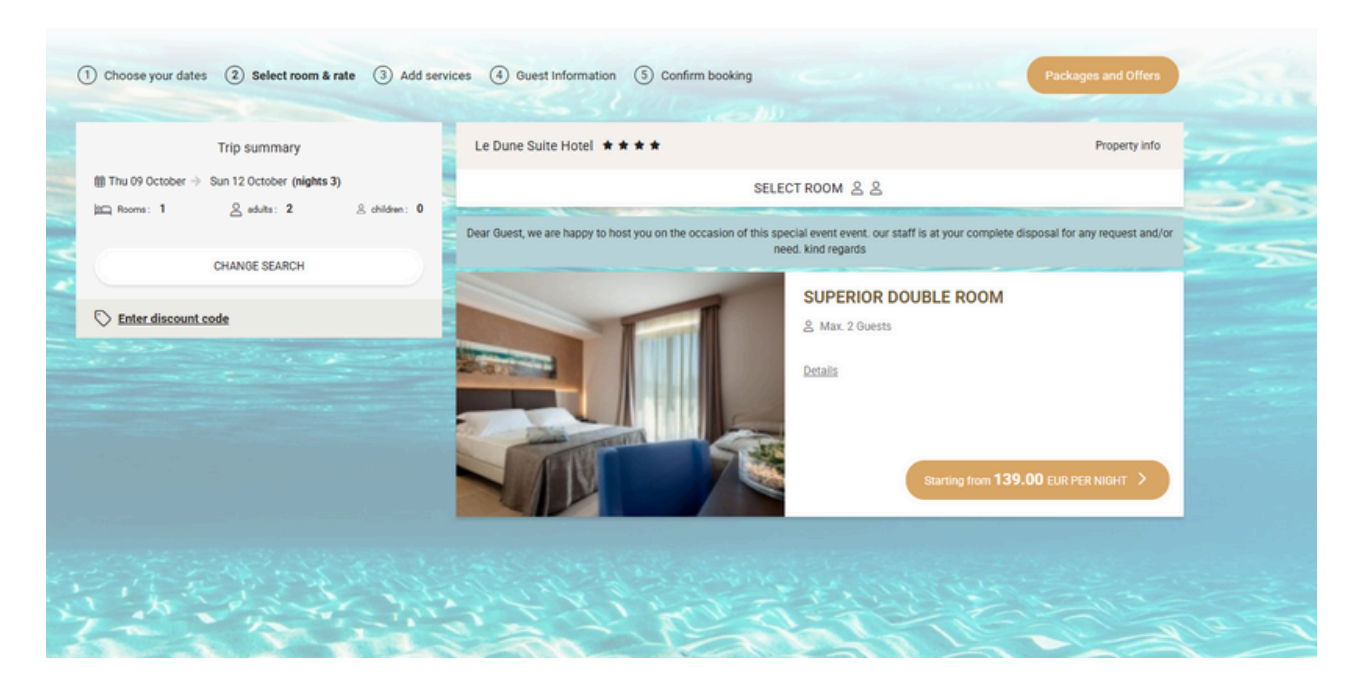

6. Choose the room of your preference and proceed with

the reservation.

## 7. Click on SELECT

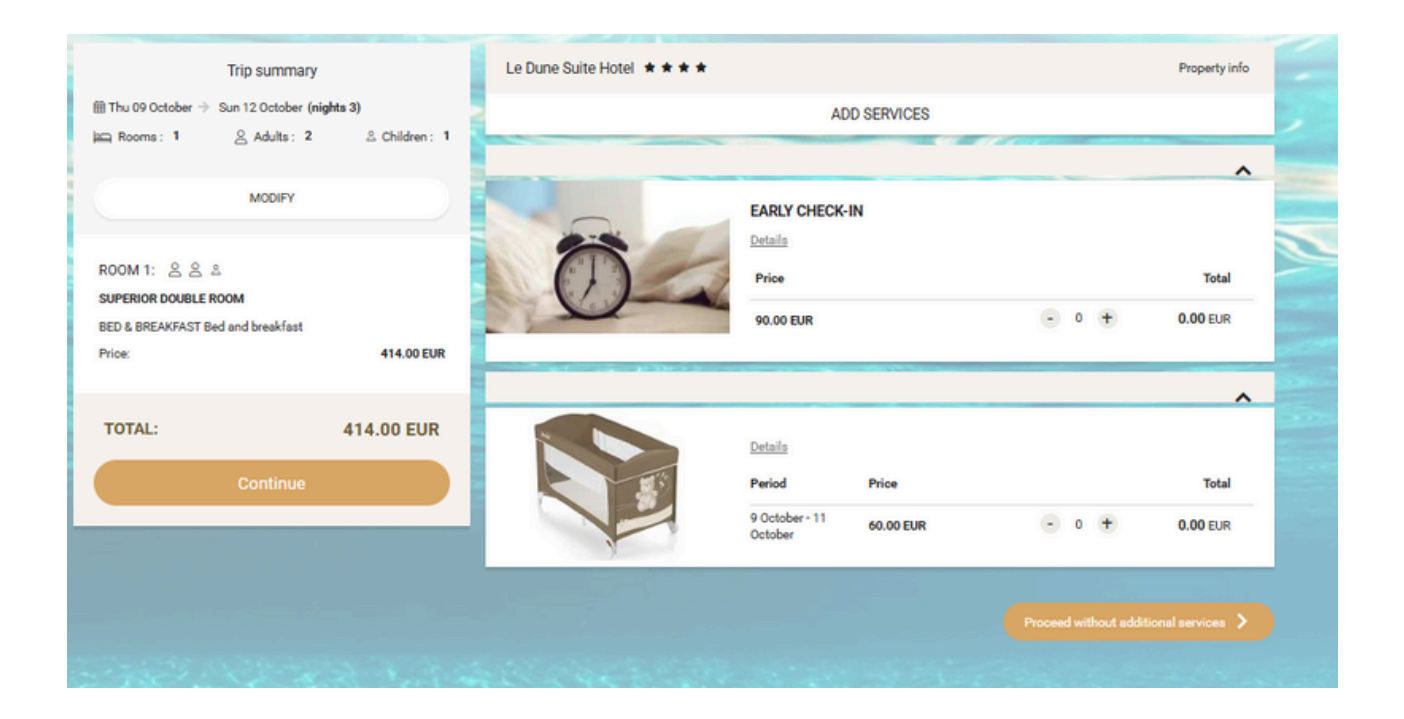

8. In the next step you can choose the services to add to the reservation, including EARLY CHECK-IN for October 9th (this service blocks the room on October 8th and it is possible to check-in on October 9th even starting from 7:00 am)

9.. Fill in the form with your information to complete the reservation.9. Now your room is blocked but to confirm it definetively we have to receive a 30% deposit that you can pay via bank transfer:

N° IBAN: IT 92 P 01005 16000 00000001487 BIC(for transfers from abroad): BNLIITRR Address : Banca BNL Agenzia di Lecce, Piazza Sant'Oronzo n°39; Headed to "Le Nuove Dune s.r.l." via Strada dei Bacini, n°89 - 73010 Porto Cesareo (Le) Please include as reason of the bamk transfer: name, surname and dates of the reservation made.

It is also necessary to insert a credit card as a guarantee.

We ask you to receive a copy of the transfer made on the following email: info@ledunesuitehotel.it